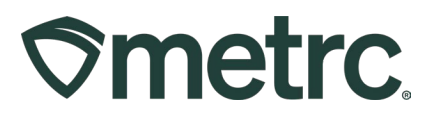

| Bulletin Number:<br>CO_IB_10.24.2024_Transfers<br>with Layovers, Voided Transfer<br>Column, and Transfer Variance<br>Functionality | Distribution<br>Date: 10/24/2024                                                                            | Effective Date:<br>11/21/2024                     |  |  |  |
|----------------------------------------------------------------------------------------------------|----------------------------------------------------------------------------------------------------|---------------------------------------------------|--|--|--|
| Contact Point: Metrc <sup>®</sup> Support                                                                                          | <b>Subject</b> : Transfers with Layovers, Voided<br>Transfer Column, and Transfer Variance<br>Functionality |                                                   |  |  |  |
| <b>Reason:</b> To provide an overview on new column in the Transfer grid an transfer variances.                                    | of the transfer process using<br>nd new functionality requiring                                             | layovers, inform users of a gusers to acknowledge |  |  |  |

Greetings,

Metrc is pleased to offer guidance on transfers with layovers, allowing the use of the same transporter license for multiple legs. We are also introducing a new "Voided" column in the Inactive Transfer grid.

Additionally, this update includes important new functionality, effective November 21, 2024, which requires licensed users to confirm any variance in a transfer that exceeds the MED-established threshold of 5%.

Please continue reading for more details.

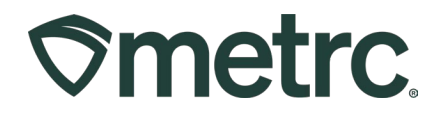

# **New Transfers**

To create a new transfer, go to the Transfers area on the navigational toolbar and select the Licensed option from the dropdown – **see Figure 1**.

| ancor       | Tran         | Licensed  |  |
|-------------|--------------|-----------|--|
| chiset      | a man        | Templates |  |
|             |              | Hub       |  |
| ew Transfer | View Manifes | t         |  |

Figure 1: Licensed Transfers option

From the Licensed Transfers grid, select the New Transfer button to open the New Licensed Transfer action window – **see Figure 2 below.** 

| S\$metrc ₽    | ackages   🕶 🛛 | Transfers   <del>→</del> Fi | nancials   <del>•</del> | Reports   🗸 | Admin 👻 |
|---------------|---------------|-----------------------------|-------------------------|-------------|---------|
| License       | d Trans       | fers                        |                         | $\sum$      |         |
| New Transfer  | View Manifest |                             |                         |             |         |
| Incoming (5/7 | ) Inactive    | Outgoing (4/4)              | Rejected                | Inactive    |         |

Figure 2: New Licensed Transfers button

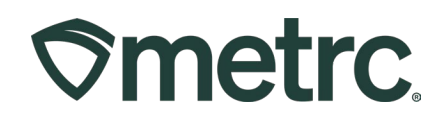

From the New Licensed Transfer action window, enter all required information. Once completed, select the Register Transfer button – **see Figure 3.** 

| Destination 1  | Type pa           | rt of the License Number. 🍳 🕻    | dear)         | Туре                  | Transfer           |                      | ~                   |
|----------------|-------------------|----------------------------------|---------------|-----------------------|--------------------|----------------------|---------------------|
| lanned Route   |                   |                                  |               | <u>Est.</u> Departure | <b>a</b> 03/14/202 | 24                   | today               |
|                |                   |                                  |               |                       | ^ ^                | •                    |                     |
|                |                   |                                  |               |                       | 01 :               | 37 PM                |                     |
|                |                   |                                  |               | Est Asial             | • • •              |                      | Andres              |
|                |                   |                                  |               | <u>ESI,</u> Amvai     | • 03/14/202        | 24 U                 | loday               |
|                |                   |                                  |               |                       | 01 :               | 37 PM                |                     |
|                |                   |                                  | le            |                       | • •                | •                    |                     |
| Tran           | sport # 1         | Type part of the License Number. | Q (clear)     |                       |                    |                      |                     |
| E              | hone.No.          | ex. +1-123-456-7890              | (use default) |                       | Layover            |                      |                     |
|                | Driver 1          | Type part of the Driver Name     | Q (clear)     | Vehicle 1             | Type part of t     | the vehicle make,    | mt <b>Q</b>         |
| Drive          | er's Name         |                                  |               | Vehicle Make          |                    |                      |                     |
| Em             | ployee ID         |                                  |               | Vehicle Model         |                    |                      |                     |
| Driver'        | s <u>Lic.</u> No. |                                  |               | License Plate         |                    |                      |                     |
| 0              | 1 (4              | details)                         |               |                       |                    |                      |                     |
| 0 1            | (tra              | nsporter)                        |               |                       |                    |                      |                     |
| Pack           | age # 1           | Time part of Deskage number      | 0             | Orace Weight          | av. 100.00         | Calast               |                     |
|                |                   | Type part of Package number      | Q (clear)     | GIUSS Weight          | ex. 100.25         | - Select -           | ~                   |
| Quic           | k Entry           | Quick entry packages             | OFF           |                       |                    |                      |                     |
| ● 1            | (pa               | ckage)                           |               | CSV or TXT file up to | 1 Mb with one pa   | ckage label value pe | er line is required |
|                |                   |                                  |               |                       | Select files       |                      |                     |
|                |                   |                                  |               |                       |                    |                      |                     |
| <b>)</b> 1 (de | estination)       |                                  |               |                       |                    |                      |                     |
|                |                   |                                  |               |                       |                    |                      |                     |
|                |                   | Register Transfer Cancel         |               |                       |                    |                      |                     |
| <b>)</b> 1 (de | estination)       | Pegister Transfor Cancel         |               |                       |                    |                      |                     |

#### Figure 3: New Licensed Transfer Window

If a layover is scheduled during the transfer, please refer to the instructions below for identifying applicable layover legs.

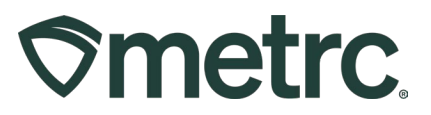

# **Transfers with Layovers**

Effective November 21<sup>st</sup>, you have the ability to assign the same transporter license to multiple layover legs.

Layovers occur when a Medical/Retail Marijuana Transporter with a Licensed Premises utilizes that Licenses Premises to briefly take possession of the packages being transferred.

The Layover Leg field within the New or Edit Licensed Transfer action windows will only display once the Layover checkbox is marked – **see Figure 4**.

| Manifest      | 0000007     | 7001                      |       |               |                       |                    |                       |                     |
|---------------|-------------|---------------------------|-------|---------------|-----------------------|--------------------|-----------------------|---------------------|
| Destination 1 | 600-X00     | 01                        | ٩     | (clear)       | Туре                  | Transfer           |                       | ~                   |
| lanned Route  | Route       |                           |       |               | Est. Departure        | <b>0</b> 2/20/20   | 24 🗖                  | today               |
|               |             |                           |       |               |                       | 12 :               | 37 PM                 |                     |
|               |             |                           |       |               |                       | × •                | •                     |                     |
|               |             |                           |       |               | Est Arrival           | <b>1</b> 02/20/20  | 24 🗖                  | today               |
|               |             |                           |       |               |                       | 12                 | 37 PM                 |                     |
|               |             |                           |       | li            |                       | ¥                  | •                     |                     |
| Trar          | isport # 1  | 600-X0001                 |       | Q (clea       | ar)                   |                    |                       |                     |
| £             | hone.No.    | 123-456-7890              |       | (use default) |                       | Layover            |                       |                     |
| Est           | Check-In    | ■ 02/20/2024              |       | today         | Est Check-Out         | <b>m</b> 02/21/2   | 024                   | today               |
|               |             | <b>^ ^</b>                | -     |               |                       | •                  | ▲                     |                     |
|               |             | ♥ ♥                       | РМ    |               |                       | ▼                  | 30 PM                 |                     |
|               | Driver 1    | Type part of the Driver N | ame   | Q (clea       | 0 Vehicle 1           | Type part of       | the vehicle make,     | mc <b>Q</b>         |
| Drive         | er's Name   | John Smith                |       |               | Vehicle Make          | Chevy              |                       |                     |
| Em            | ployee ID   | X004298                   |       |               | Vehicle Model         | Malibu             |                       |                     |
| Driver        | 's Lic, No. | 187-29-1862               |       |               | License Plate         | 12-98D             |                       |                     |
| La            | yover Leg   | From And To Layover       | 8     | ~             |                       |                    |                       |                     |
| ٥             | (0          | letails)                  |       |               |                       |                    |                       |                     |
| ٥             | (trai       | nsporter)                 |       |               |                       |                    |                       |                     |
| Pack          | age # 1     | ABCDEF0123456700000       | 14150 | Q (clear)     | Gross Weight          | 9                  | Pounds                | ~                   |
| Quid          | k Entry     | Quick entry packages      |       | OFF           |                       |                    |                       |                     |
| 0             | (pac        | ckage)                    |       |               | CSV or TXT file up to | o 1 Mb with one pa | ackage label value pe | r line is required. |
|               |             |                           |       |               |                       | Select files       |                       |                     |
| ) 1 (d        | estination) |                           |       |               |                       |                    |                       |                     |
|               |             |                           |       |               |                       |                    |                       |                     |
|               |             |                           |       |               |                       |                    |                       |                     |

Figure 4: Layover checkbox and Layover Leg field

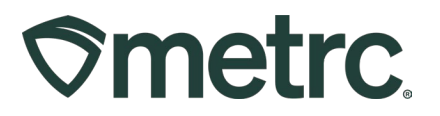

Three options will be available to be selected for the Layover Leg field – see Figure 5.

- **From And to Layover** This should be selected if the same Driver will be completing the entire trip, from origin license to destination license.
- **To Layover** This should be selected if the driver will be transporting the package(s) from the origin license to the layover point.
- **From Layover** This should be selected if the driver will be transporting the packages from the layover point to the destination license.

| Phone No.                                                                                                    | 123-456-7890                                                                                                    | (use default)                                                                                                    |                                                                                                    | Layover                                                                                                    |      |
|----------------------------------------------------------------------------------------------------|----------------------------------------------------------------------------------------------------|----------------------------------------------------------------------------------------------------|----------------------------------------------------------------------------------------------------|----------------------------------------------------------------------------------------------------|------|
| Est. Check-In                                                                                                    | ■ 09/19/2024                                                                                                    | today                                                                                                    | Est. Check-Out                                                                                               | iii 09/19/2024 iii                                                                                                    | too  |
|                                                                                                    | <b>^ ^</b>                                                                                                    |                                                                                                    |                                                                                                    | · ·                                                                                                    |      |
|                                                                                                    | 11 : 43 AM                                                                                                    |                                                                                                    |                                                                                                    | 11 : 43 AM                                                                                                    |      |
|                                                                                                    | <b>v v</b>                                                                                                    |                                                                                                    |                                                                                                    | <b>* *</b>                                                                                                    |      |
| Driver 1                                                                                                    | Steve McQueen                                                                                                    | Q (clear)                                                                                                    | Vehicle 1                                                                                                    | Bullitt                                                                                                    |      |
| Driver's Name                                                                                                    | Steve McQueen                                                                                                    |                                                                                                    | Vehicle Make                                                                                                 | Ford                                                                                                    |      |
| Employee ID                                                                                                    | X00420                                                                                                    | Verify                                                                                                    | Vehicle Model                                                                                                | Mustang                                                                                                    |      |
| Driver's <u>Lic.</u> No.                                                                                                    | 12345                                                                                                    |                                                                                                    | License Plate                                                                                                | Bullitt                                                                                                    |      |
| Layover Leg                                                                                                    | To Layover                                                                                                    | <ul> <li>Image: Image: Ima</li></ul> |                                                                                                    |                                                                                                    |      |
| O 1 (de                                                                                                    | taiis)                                                                                                    |                                                                                                    |                                                                                                    |                                                                                                    |      |
| Transport # 2                                                                                                    | 403R-X0001                                                                                                    | Q 0                                                                                                    |                                                                                                    |                                                                                                    |      |
| Phone No.                                                                                                    | 124-456-7890                                                                                                    | (use default)                                                                                                    |                                                                                                    | Z Lavover                                                                                                    |      |
|                                                                                                    | ➡ 00/40/2024                                                                                                    |                                                                                                    |                                                                                                    |                                                                                                    |      |
| Est Check-In                                                                                                    | m 09/19/2024                                                                                                    | today                                                                                                    | Est Check-Out                                                                                                | 09/20/2024                                                                                                    | TOCI |
| <u>Est</u> Check-In                                                                                                    | • •                                                                                                    | today                                                                                                    | <u>Est.</u> Check-Out                                                                                        | • •                                                                                                    | toda |
| <u>Est.</u> Check-In                                                                                                    | 11 : 43 AM                                                                                                    | today                                                                                                    | <u>Lst.</u> Check-Out                                                                                        | 11 : 43 AM                                                                                                    | todi |
| <u>Est.</u> Check-In                                                                                                    | 11 : 43 AM                                                                                                    | today                                                                                                    | <u>Est.</u> Check-Out                                                                                        | 11 : 43 AM                                                                                                    | todi |
| <u>Est</u> Check-In<br>Driver 1                                                                                                    | 09/19/2024      11      43      AM      Steve McQueen                                                                                                    | Q                                                                                                    | Lst. Check-Out                                                                                               | 09/20/2024                                                                                                    | todi |
| Est. Check-In Driver 1 Driver's Name                                                                                                    | 09/19/2024           11           43           M           Steve McQueen           Steve McQueen                                                                                                    | Q O                                                                                                    | Lest. Check-Out<br>Vehicle 1<br>Vehicle Make                                                                 | 09/20/2024           11           43           AM           Y           Bullitt           Ford                                                                                                    |      |
| Est Check-In<br>Driver 1<br>Driver's Name<br>Employee ID                                                                                                    | 09/19/2024           11           43           M           Steve McQueen           Steve McQueen           X00420                                                                                                    | Q Verify                                                                                                    | Vehicle 1<br>Vehicle Make<br>Vehicle Model                                                                   | 09/20/2024         Image: Constraint of the second second sec                       |      |
| Est. Check-In<br>Driver 1<br>Driver's Name<br>Employee ID<br>Driver's Lic. No.                                                                                 | 09/19/2024         11         43         M         Steve McQueen         Steve McQueen         X00420         12345                                                                                                    | Q Verify                                                                                                    | Vehicle 1<br>Vehicle Make<br>Vehicle Model<br>License Plate                                                  | 09/20/2024         Image: Constraint of the second second sec                       |      |
| Driver 1<br>Driver's Name<br>Employee ID<br>Driver's Lic, No.<br>Layover Leg                                                                                   | 09/19/2024         Image: Constraint of the second second sec | Q Verify                                                                                                    | Vehicle 1<br>Vehicle Make<br>Vehicle Model<br>License Plate                                                  | 09/20/2024           11           43           AM           *           Bullitt           Ford           Mustang           Bullitt                                                                                                    |      |
| Est Check-In<br>Driver 1<br>Driver's Name<br>Employee ID<br>Driver's Lic, No.<br>Layover Leg<br>Driver 2                                                       | Osy 19/2024      A      Osy 19/2024      A      A      Steve McQueen      Steve McQueen      X00420      12345      From And To Layover      Type part of the Driver Name                                                                                                    | Q Verify                                                                                                    | Vehicle 1<br>Vehicle Make<br>Vehicle Model<br>License Plate<br>Vehicle 2                                     | 09/20/2024       11       43       AM       Y       Bullitt       Ford       Mustang       Bullitt       Type part of the vehicle make, model                                                                                                    |      |
| Est. Check-In<br>Driver 1<br>Driver's Name<br>Employee ID<br>Driver's <u>Lic.</u> No.<br>Layover Leg<br>Driver 2<br>Driver's Name                              | Osy 19/2024      Osy 19/2024      Osy 19/2024      Osy 19/2024      Osy 19/2024      Steve McQueen      Steve McQueen      X00420      12345      From And To Layover      Type part of the Driver Name      John Smith                                                                                                    | Verify                                                                                                    | Vehicle 1<br>Vehicle Make<br>Vehicle Model<br>License Plate<br>Vehicle 2<br>Vehicle Make                     | Bullitt Ford Mustang Bullitt Type part of the vehicle make, mc Chevy                                                                                                    |      |
| Est. Check-In<br>Driver 1<br>Driver's Name<br>Employee ID<br>Driver's Lic, No.<br>Layover Leg<br>Driver 2<br>Driver's Name<br>Employee ID                      | Osy 19/2024      Osy 19/2024      A      11      43      AM      Steve McQueen      Steve McQueen      X00420      12345      From And To Layover      Type part of the Driver Name      John Smith      X00420                                                                                                    | Q<br>Verify                                                                                                    | Vehicle 1<br>Vehicle Make<br>Vehicle Model<br>License Plate<br>Vehicle Make<br>Vehicle Make<br>Vehicle Model | O 9/20/2024      O 9/20/2024      O 9/20/202      O 9/20/202      O 9/20/202      O 9/20/202      O 9/20/202      O 9/20/202      O 9/20/202      O 9/20/202      O 9/20/202      O 9/20/202      O 9/20/202      O 9/20/202      O 9/20/202      O 9/20/202      O 9/20/202      O 9/20/202      O 9/20      O 9/20/202      O 9/20      O 9/20/202      O 9/20      O 9/20 |      |
| Est. Check-In<br>Driver 1<br>Driver's Name<br>Employee ID<br>Driver's Lic, No.<br>Layover Leg<br>Driver 2<br>Driver's Name<br>Employee ID<br>Driver's Lic, No. | Osy 19/2024      A      Osy 19/2024      A      I1      A      Steve McQueen      Steve McQueen      X00420      I2345      From And To Layover      Type part of the Driver Name      John Smith      X00420      12345                                                                                                    | Verify                                                                                                    | License Plate Vehicle Make Vehicle Make Vehicle Make Vehicle Make Vehicle Make Vehicle Make Vehicle Make     | 09/20/2024   11   43   AM   •   •   Bullitt   Ford   Mustang   Bullitt   Type part of the vehicle make, mode   Chevy   Silverado   CO5280                                                                                                    |      |

Figure 5: Layover Leg options

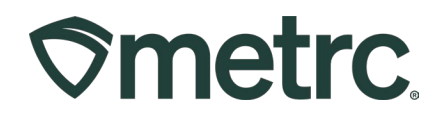

#### Important tips:

- When selecting "To Layover," the system will require a "From Layover" leg. The plus sign can be used to add additional legs.
- Layover legs must occur on the Licensed Premises of a Regulated Marijuana Business.
- If a driver is transporting Regulated Marijuana to multiple destinations (i.e., transporting marijuana from a single cultivation to multiple stores), the destinations are not considered layover legs. Please see <u>CO\_IB\_12.02.2021\_Multi-Destination</u> <u>Transfers</u> for more information regarding transferring to multiple destinations.

The Layover Leg field is now included on the Metrc transportation manifest and in the Transporter Details tab in the manifest detail's dropdown menu – **see Figures 6 & 7**.

| vincue.                                                                                                    | MARIJUANA ENFOR<br>MARIJUANA <u>TRANSPO</u>                                                                                                    | CEMENT DIVISION<br>DRTATION MANIFEST                                                                                                    | 1                                                                                                    |
|----------------------------------------------------------------------------------------------------|----------------------------------------------------------------------------------------------------|----------------------------------------------------------------------------------------------------|----------------------------------------------------------------------------------------------------|
| All sales trans<br>reject product                                                                                                    | actions are to be completed prior to transp<br>delivered, but amount delivered must be lin                                                                                                    | ortation of any MARIJUANA. The recein<br>mited to amount agreed upon in prior sa                                                                                                    | ving entity may<br>ales transaction.                                                                                                    |
| Manifest No.                                                                                                    | 0000030301                                                                                                    | Date Created                                                                                                    | 10/17/2024 10:39 AM                                                                                                    |
| Originating Entity                                                                                                    | CO LOFTY ESTABLISHMENT, LLC                                                                                                    |                                                                                                    | For MED Use Only                                                                                                    |
| Originating License Number                                                                                                    | 403-X0001                                                                                                    |                                                                                                    |                                                                                                    |
| Address of Originating Entity                                                                                                    |                                                                                                    |                                                                                                    |                                                                                                    |
| Phone No. of Originating Entity                                                                                                    |                                                                                                    |                                                                                                    |                                                                                                    |
| 1. Destination                                                                                                    | CO LOFTY ESTABLISHMENT. LLC                                                                                                    | Destination Phone No.                                                                                                    |                                                                                                    |
| Invoice Number                                                                                                    | 00000420                                                                                                    |                                                                                                    |                                                                                                    |
| Destination License Number                                                                                                    | 402-X0001                                                                                                    | Date and Approx. Time of<br>Departure                                                                                                    | 10/17/2024 10:30 AM                                                                                                    |
| Address of Destination                                                                                                    |                                                                                                    |                                                                                                    |                                                                                                    |
|                                                                                                    |                                                                                                    | Date and Approx. Time of Arrival                                                                                                    | 10/17/2024 12:30 PM                                                                                                    |
|                                                                                                    |                                                                                                    | Data (Time Descined                                                                                                    |                                                                                                    |
|                                                                                                    |                                                                                                    | Date/Time Received                                                                                                    |                                                                                                    |
|                                                                                                    |                                                                                                    |                                                                                                    |                                                                                                    |
| 1. Outbound Transporter                                                                                                    | CO FEDERAL PARCEL SERVICE, INC                                                                                                    | Layover 5                                                                                                    | Schedule                                                                                                    |
| 1. Outbound Transporter<br>Transporter License Number                                                                                                    | CO FEDERAL PARCEL SERVICE, INC<br>406-X0001                                                                                                    | Layover S<br>Date and Approx. Time of Check-<br>In                                                                                                    | Schedule<br>10/17/2024 11:00 AM                                                                                                    |
| 1. Outbound Transporter<br>Transporter License Number<br>Address of Transporter                                                                                                    | CO FEDERAL PARCEL SERVICE, INC<br>406-X0001                                                                                                    | Layover 5<br>Date and Approx. Time of Check-<br>In<br>Date and Approx. Time of Check-<br>Out                                                                                                    | Schedule<br>10/17/2024 11:00 AM<br>10/17/2024 11:30 AM                                                                                                    |
| 1. Outbound Transporter<br>Transporter License Number<br>Address of Transporter<br>Contact Phone No. fo                                                                                                    | CO FEDERAL PARCEL SERVICE, INC<br>406-X0001<br>r Inquiries: 123-456-7890                                                                                                    | Layover S<br>Date and Approx. Time of Check-<br>In<br>Date and Approx. Time of Check-<br>Out                                                                                                    | Schedule<br>10/17/2024 11:00 AM<br>10/17/2024 11:30 AM                                                                                                    |
| 1. Outbound Transporter<br>Transporter License Number<br>Address of Transporter<br>Contact Phone No. fo<br>Name of Person Transporting                                                                                                    | CO FEDERAL PARCEL SERVICE, INC<br>406-X0001<br>r Inquiries: 123-456-7890<br>Dave                                                                                                    | Layover S<br>Date and Approx. Time of Check-<br>In<br>Date and Approx. Time of Check-<br>Out                                                                                                    | Schedule<br>10/17/2024 11:00 AM<br>10/17/2024 11:30 AM<br>x00420                                                                                                    |
| Outbound Transporter Transporter License Number Address of Transporter Contact Phone No. fo Name of Person Transporting State Driver's License No.                                                                                                    | CO FEDERAL PARCEL SERVICE, INC<br>406-X0001<br><b>r Inquiries:</b> 123-456-7890<br>Dave<br>ABCD                                                                                                    | Layover S<br>Date and Approx. Time of Check-<br>In<br>Date and Approx. Time of Check-<br>Out<br>Occupational No. of Driver<br>Signature of Person Transporting                                                                                                    | Schedule<br>10/17/2024 11:00 AM<br>10/17/2024 11:30 AM<br>200420                                                                                                    |
| Outbound Transporter Transporter License Number Address of Transporter Contact Phone No. fo Name of Person Transporting State Driver's License No. Make, Model, License Plate No.                                                                                                    | CO FEDERAL PARCEL SERVICE, INC<br>406-X0001<br>r Inquiries: 123-456-7890<br>Dave<br>ABCD<br>Van Toyota 2SLOW                                                                                                    | Layover S           Date and Approx. Time of Check-<br>In           Date and Approx. Time of Check-<br>Out           Occupational No. of Driver           Signature of Person Transporting           Leg of Layover Trip                                                                                                    | Schedule<br>10/17/2024 11:00 AM<br>10/17/2024 11:30 AM<br>200420<br>From And To Layover                                                                                                    |
| Outbound Transporter Transporter License Number Address of Transporter Contact Phone No. fo Name of Person Transporting State Driver's License No. Make, Model, License Plate No. 1. Package   Shipped                                                                                                    | CO FEDERAL PARCEL SERVICE, INC<br>406-X0001<br>r Inquiries: 123-456-7890<br>Dave<br>ABCD<br>Van Toyota 2SLOW<br>Production Batch No.                                                                                                    | Layover S<br>Date and Approx. Time of Check-<br>In<br>Date and Approx. Time of Check-<br>Out<br>Occupational No. of Driver<br>Signature of Person Transporting<br>Leg of Layover Trip<br>Item Name                                                                                                    | Chedule 10/17/2024 11:00 AM 10/17/2024 11:30 AM X00420 From And To Layover Quantity                                                                                                    |
| 1. Outbound Transporter Transporter License Number Address of Transporter Contact Phone No. fo Name of Person Transporting State Driver's License No. Make, Model, License Plate No. I. Package I Shipped ABCDEF01234567000013962 ABCDEF01234567000013962                                                                                                    | CO FEDERAL PARCEL SERVICE, INC<br>406-X0001<br>r Inquiries: 123-456-7890<br>Dave<br>ABCD<br>Van Toyota 2SLOW<br>Production Batch No.                                                                                                    | Layover S           Date and Approx. Time of Check-<br>In           Date and Approx. Time of Check-<br>Out           Occupational No. of Driver           Signature of Person Transporting           Leg of Layover Trip           Item Name           Immature Plants           Immature Plants                                                                                                    | Schedule           10/17/2024 11:00 AM           10/17/2024 11:30 AM           x00420           From And To Layover           Quantity           Shp: 10 ea                                        |
| 1. Outbound Transporter     Transporter License Number     Address of Transporter     Contact Phone No. fo Name of Person Transporting     State Driver's License No.     Make, Model, License Plate No.     1. Package   Shipped         ABCDEF01234567000013962         Lab Test TestPassed     Item Details                                                                                                    | CO FEDERAL PARCEL SERVICE, INC<br>406-X0001<br>r Inquiries: 123-456-7890<br>Dave<br>ABCD<br>Van Toyota 2SLOW<br>Production Batch No.                                                                                                    | Layover S           Date and Approx. Time of Check-<br>In           Date and Approx. Time of Check-<br>Out           Occupational No. of Driver           Signature of Person Transporting<br>Leg of Layover Trip           Item Name<br>Immature plants<br>(Immature Plants)                                                                                                    | Schedule           10/17/2024 11:00 AM           10/17/2024 11:30 AM           10/17/2024 11:30 AM           X00420           From And To Layover           Quantity           Shp: 10 ea          |
| 1. Outbound Transporter Transporter License Number Address of Transporter Contact Phone No. fo Name of Person Transporting State Driver's License No. Make, Model, License Plate No. 1. Package   Shipped ABCDEF01234567000013962 Lab Test. TestPassed Item Details Source Harvest                                                                                                    | CO FEDERAL PARCEL SERVICE, INC<br>406-X0001<br>r Inquiries: 123-456-7890<br>Dave<br>ABCD<br>Van Toyota 2SLOW<br>Production Batch No.<br>Strain. Blue Dream<br>2019-04-03-Harvest Room-H                                                                                                    | Layover S           Date and Approx. Time of Check-<br>In           Date and Approx. Time of Check-<br>Out           Occupational No. of Driver           Signature of Person Transporting<br>Leg of Layover Trip           Item Name<br>immature plants<br>(immature Plants)                                                                                                    | Schedule         10/17/2024 11:00 AM           10/17/2024 11:30 AM                                                                                                    |
| 1. Outbound Transporter Transporter License Number Address of Transporter Contact Phone No. fo Name of Person Transporting State Driver's License Plate No. Make, Model, License Plate No. 1. Package   Shipped ABCDEF01234567000013962 Lab Test TestPassed Item Details Source Harvest Source Harvest Source Ackage(s)                                                                                                    | CO FEDERAL PARCEL SERVICE, INC<br>406-X0001<br>r Inquiries: 123-456-7890<br>Dave<br>ABCD<br>Van Toyota 2SLOW<br>Production Batch No.<br>Strain: Blue Dream<br>2019-04-03-Harvest Room-H<br>ABCDE F02345570000013961                                                                                                    | Layover S Date and Approx. Time of Check- In Date and Approx. Time of Check- Out Occupational No. of Driver Signature of Person Transporting Leg of Layover Trip Item Name immature plants (Immature Plants)                                                                                                    | Schedule         10/17/2024 11:00 AM           10/17/2024 11:30 AM                                                                                                    |
| 1. Outbound Transporter Transporter License Number Address of Transporter Contact Phone No. fo Name of Person Transporting State Driver's License No. Make, Model, License Plate No. 1. Package   Shipped ABCDEF01234567000013962 Lab Test TestPassed Item Details Source Package(s) PRODUCT REJE                                                                                                    | CO FEDERAL PARCEL SERVICE, INC<br>406-X0001<br>r Inquiries: 123-456-7890<br>Dave<br>ABCD<br>Van Toyota 2SLOW<br>Production Batch No.<br>Strain: Bive Dream<br>2019-04-03-Harvest Room-H<br>ABCDEF012345670000013961<br>CTION (if only a portion of s)                                                                                           | Layover S<br>Date and Approx. Time of Check-<br>In<br>Date and Approx. Time of Check-<br>Out<br>Occupational No. of Driver<br>Signature of Person Transporting<br>Leg of Layover Trip<br>Item Name<br>Immature plants<br>(Immature Plants)                                                                                                    | Schedule         10/17/2024 11:00 AM           10/17/2024 11:30 AM         10/17/2024 11:30 AM           X00420                                                                                    |
| 1. Outbound Transporter Transporter License Number Address of Transporter      Contact Phone No. fo Name of Person Transporting State Driver's License No. Make, Model, License No. Make, Model, License Plate No. 1. Package   Shipped     AECDEF01234567000013962     Lab TestPassed     Item Details     Source Package(s)     PRODUCT REJE Name of Person Receiving or     Rejecting Product                                 | CO FEDERAL PARCEL SERVICE, INC<br>406-X0001<br>r Inquiries: 123-456-7890<br>Dave<br>ABCD<br>Van Toyota 2SLOW<br>Production Batch No.<br>Strain: Blue Dream<br>2019-04-03-Harvest Room-H<br>ABCDE F01234567000013961<br>CTION (if only a portion of si                                                                                           | Layover S Date and Approx. Time of Check- In Date and Approx. Time of Check- Out Occupational No. of Driver Signature of Person Transporting Leg of Layover Trip Item Name immature plants (Immature Plants) hipment is rejected, circle in                                                                                                    | Schedule 10/17/2024 11:00 AM 10/17/2024 11:30 AM X00420 From And To Layover Shp: 10 ea that portion above)                                                                                         |
| 1. Outbound Transporter Transporter License Number Address of Transporter      Contact Phone No. fo Name of Person Transporting State Driver's License No. Make, Model, License Plate No. 1. Package   Shipped     ABCDEF01234567000013962     Lab Test: TestPassed Item Details Source Package(s)     PRODUCT REJE Name of Person Receiving or Rejecting Product     I confirm that the contents of th circle                   | CO FEDERAL PARCEL SERVICE, INC<br>406-X0001<br>r Inquiries: 123-456-7890<br>Dave<br>ABCD<br>Van Toyota 2SLOW<br>Production Batch No.<br>Strain: Blue Dream<br>2019-04-03-Harvest Room-H<br>ABCDEF012345670000013961<br>CTION ( <i>if only a portion of s</i><br>s shipment match weight records entered.                                        | Layover S           Date and Approx. Time of Check-<br>In           Date and Approx. Time of Check-<br>Out           Occupational No. of Driver           Signature of Person Transporting<br>Leg of Layover Trip           Item Name<br>Immature plants<br>(Immature Plants)           hipment is rejected, circle is<br>nove, and I agree to take custody of the<br>ned to the individual delivering this ship | Schedule 10/17/2024 11:00 AM 10/17/2024 11:30 AM 10/17/2024 11:30 AM X00420 From And To Layover From And To Layover Shp: 10 ea that portion above) that portion above                              |
| 1. Outbound Transporter Transporter License Number Address of Transporter      Contact Phone No. fo Name of Person Transporting State Driver's License No. Make, Model, License No. Make, Model, License Plate No. 1. Package   Shipped AECDEF01234567000013962 Lab Test TestPassed Item Details Source Package(s) PRODUCT REJE Name of Person Receiving or Rejecting Product I confirm that the contents of th circle Signature | CO FEDERAL PARCEL SERVICE, INC<br>406-X0001<br>r Inquiries: 123-456-7890<br>Dave<br>ABCD<br>Van Toyota 2SLOW<br>Production Batch No.<br>Strain: Blue Dream<br>2019-04-03-Harvest Room-H<br>ABCDEF01234567000013961<br>CTION (if only a portion of si<br>s shipment match weight records entered.<br>d above: Those portions circled were return | Layover S Date and Approx. Time of Check- In Date and Approx. Time of Check- Out Occupational No. of Driver Signature of Person Transporting Leg of Layover Trip Item Name immature plants (Immature Plants) hipment is rejected, circle i above, and I agree to take custody of th need to the individual delivering this ship Date                                                                             | Schedule 10/17/2024 11:00 AM 10/17/2024 11:30 AM 10/17/2024 11:30 AM X00420 From And To Layover From And To Layover Shp: 10 ea that portion above) that portions of this shipment <i>not</i> ment. |

Figure 6: Layover Leg Field on Transfer Manifest

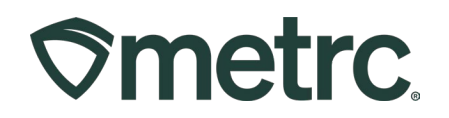

| Manifest                         | : Destina | ition                                           | I           | Stops   | : | <u>Pkg's</u> | : | Employee           | : | Date Created           |
|----------------------------------|-----------|-------------------------------------------------|-------------|---------|---|--------------|---|--------------------|---|------------------------|
| 000030301 🌉                      |           |                                                 |             |         |   |              |   | Brooke Solano      |   | 10/17/2024<br>10:39 am |
| Destinations Transporter Details | Notes His | tory                                            |             |         |   |              |   |                    |   |                        |
|                                  |           |                                                 | _           |         |   |              |   | _                  |   |                        |
| Driver                           | :         | Vehicle Info                                    | Layover Leg |         |   |              |   | Driving Start Time |   |                        |
| Dave                             |           | Make: Van<br>Model: Toyota<br>Lic. Plate: 28LOW | From And To | Layover |   |              |   |                    |   |                        |
| Page 1 of                        | 1.        | 20 v rows per page                              |             |         |   |              |   |                    |   |                        |

Figure 7: Layover Leg Field in Transporter Details tab

A driver must be assigned for each transfer layover leg, or a warning message will appear – **see Figure 8.** 

The Transfer has been marked for Layover, a Driver has been marked for a portion of the layover please ensure both parts of the Layover have at least one Driver selected.

Figure 8: Metrc warning to assign a driver

# **New Voided Transfers Column**

Based on user feedback, Metrc has added a "Voided" column to the Incoming and Outgoing Inactive transfer tabs – **see Figure 9.** 

| cor | ming (8/10) Ina | Ctive Outgoing (1/1)                     | Rej | ected I  | nact | ive   |   |                        |                        |              |                |   |     |   |                        |     |     |   |      |   |      |   |       |   |        |
|-----|-----------------|------------------------------------------|-----|----------|------|-------|---|------------------------|------------------------|--------------|----------------|---|-----|---|------------------------|-----|-----|---|------|---|------|---|-------|---|--------|
|     |                 |                                          |     |          |      |       |   |                        |                        |              |                |   |     |   |                        |     |     |   |      |   |      |   | •-)[* | - | ≡•     |
|     | Manifest        | Origin                                   | :   | Туре     | :    | Pkg's | : | ETD :                  | ATD :                  | EI           | \$             | : | ATA | : | Received               | : " | TRD | : | ATRD | : | ETRA | : | ATRA  | - | Voided |
| e.  | 0000006703 📷    |                                          |     |          |      |       |   | 01/08/2024<br>12.53 pm |                        |              | 8/2024<br>3 pm |   |     |   | 01/08/2024<br>02:55 pm |     |     |   |      |   |      |   |       | 1 |        |
|     | 0000006101 🏢    |                                          |     |          |      |       |   |                        |                        |              |                |   |     |   |                        |     |     |   |      |   |      |   |       |   | Yes    |
| Þ   | 0000004501      | 200-X0001<br>OR LOFTY ESTABLISHMENT, LLC |     | Transfer |      | 1     |   | 12/21/2020<br>10:34 am | 12/21/2020<br>11:52 am | 12/2<br>07:3 | 2/2020<br>4 pm |   |     |   | 12/21/2020<br>12:34 pm |     |     |   |      |   |      |   |       |   | No     |
| Þ   | 0000004102      | 300-X0001<br>OR LOFTY ESTABLISHMENT, LLC |     | Transfer |      | 1     |   | 10/12/2020<br>02:16 pm |                        | 10/1<br>02:1 | 4/2020<br>6 pm |   |     |   | 10/12/2020<br>12.21 pm |     |     |   |      |   |      |   |       | 3 | No     |
| Þ   | 0000000201      | 200-X0001<br>OR LOFTY ESTABLISHMENT, LLC |     | Transfer |      | 4     |   | 05/11/2016<br>09:24 pm |                        | 05/1         | 1/2016<br>4 pm |   |     |   | 05/11/2016<br>08:27 pm |     |     |   |      |   |      |   |       | U | No     |

Figure 9: Voided Transfers column

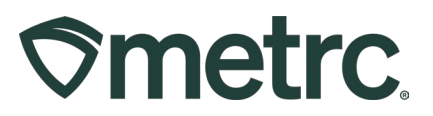

### Transfer Variances

Beginning November 21<sup>st</sup>, if the quantity received varies from the shipped amount by more than 5%, a confirmation checkbox will appear. An employee from the destination license will have to acknowledge this variance prior to receiving the transfer.

If the quantity does not exceed this threshold, the typical receive-transfer action window will be displayed -- see Figure 10 below.

| Manifest                    | 0000029301               | Tran        | sfer Type        | Affiliated            |                     |   |      |       |
|-----------------------------|--------------------------|-------------|------------------|-----------------------|---------------------|---|------|-------|
| Origin Lic. No.             | 404R-X0001               | Orig        | gin Name         | CO Mishmash Rec-MIP   |                     |   |      |       |
| Main Phone <u>No.</u>       |                          | Mobile P    | hone <u>No</u> , |                       |                     |   |      |       |
| Transporter <u>Lic. No.</u> | 406R-X0001               | Transporter | Name             | CO FEDERAL PARCEL SEI | RVICI               |   |      |       |
| Phone No. for Questions     | 123-456-7890             |             |                  |                       |                     |   |      |       |
| Employee ID                 | X00420                   | Vehicle     | Make             | Dodge                 |                     |   |      |       |
| Driver's Name               | Mary Jane                | Vehicle     | Model            | Ram                   |                     |   |      |       |
| Driver's <u>Lic. No.</u>    | DL12-345-6789            | License     | Plate            | 009 BHE               |                     |   |      |       |
| Package # 1                 | ABCDEF012345670000016749 | Q Item      | Brownie          | s 40mg                | Shipped <u>Qty</u>  | 4 | ea   | Rejec |
| Location                    | Storage Vault            | ٩           |                  |                       | Receive <u>Qty.</u> | 4 | Each |       |
|                             |                          |             |                  |                       |                     |   |      |       |

Figure 10: Receive Transfer box with no variance

A confirmation box will appear if the quantity entered into the Receive Qty. box differs by +5% or -5% from the shipped amount. When attempting to receive the transfer without checking the confirmation box, an error will be received – **see Figure 11 below.** 

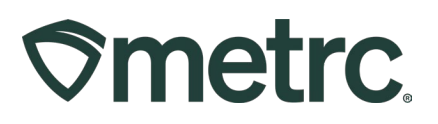

| Outgoing (1/3) Reject    | cted (2) Inactive        |   |               |                |                   |                   |      |                            |      |
|--------------------------|--------------------------|---|---------------|----------------|-------------------|-------------------|------|----------------------------|------|
| ceive Licensed Trar      | nsfer                    |   |               |                |                   |                   |      |                            |      |
| Manifest                 | 0000029301               |   | Transf        | fer Type       | Affiliated        |                   |      |                            |      |
| Origin Lic. No.          | 404R-X0001               |   | Origi         | n Name         | CO Mishmash Rec-M | VIP               |      |                            |      |
| Main Phone <u>No.</u>    |                          |   | Mobile Ph     | one <u>No.</u> |                   |                   |      |                            |      |
| Transporter Lic. No.     | 406R-X0001               |   | Transporter N | lame           | CO FEDERAL PARCEL | SERVICI           |      |                            |      |
| hone No. for Questions   | 123-456-7890             |   |               |                |                   |                   |      |                            |      |
| Employee ID              | X00420                   |   | Vehicle I     | Make           | Dodge             |                   |      |                            |      |
| Driver's Name            | Mary Jane                |   | Vehicle N     | lodel          | Ram               |                   |      |                            |      |
| Driver's <u>Lic. No.</u> | DL12-345-6789            |   | License       | Plate          | 009 BHE           |                   |      |                            |      |
| Package # 1              | ABCDEF012345670000016749 | ٩ | Item          | Brownie        | es 40mg           | Shipped Ot        | y, 4 | ea                         | Reje |
| Location                 | Storage Vault            | ۹ |               |                |                   | Receive <u>Qt</u> | у. З | Each                       |      |
| Location                 | Storage Vault            | Q |               |                |                   | Receive <u>Ot</u> | y. 3 | Each<br>m Variance of 1.00 | 000  |

Figure 11: Error after receiving transfer without checking confirmation box

**Important note:** If the confirmation box is checked, the transfer can be received even if the weight is inaccurate.

If the quantity being received into the Receive Qty. box differs +5% or -5% from the shipped amount and the confirmation box as checked, then the transfer can now be received – **see Figure 12**.

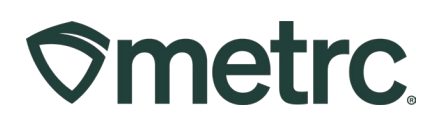

| Manifest                 | 0000029301               |   | Transfer Typ     | e Affiliated    |              |              |                      |
|--------------------------|--------------------------|---|------------------|-----------------|--------------|--------------|----------------------|
| Origin Lic. No.          | 404R-X0001               |   | Origin Nam       | e CO Mishmash I | Rec-MIP      |              |                      |
| Main Phone <u>No.</u>    |                          |   | Mobile Phone No  | le.             |              |              |                      |
| Transporter Lic. No.     | 406R-X0001               |   | Transporter Name | CO FEDERAL PAR  | RCEL SERVICI |              |                      |
| Phone No. for Questions  | 123-456-7890             |   |                  |                 |              |              |                      |
| Employee ID              | X00420                   |   | Vehicle Make     | Dodge           |              |              |                      |
| Driver's Name            | Mary Jane                |   | Vehicle Model    | Ram             |              |              |                      |
| Driver's <u>Lic. No.</u> | DL12-345-6789            |   | License Plate    | 009 BHE         |              |              |                      |
| Package # 1              | ABCDEF012345670000016749 | ٩ | Item Brown       | ies 40mg        | Shipped C    | tty. 4       | ea 🗌 Rejeo           |
| Location                 | Storage Vault            | ٩ |                  |                 | Receive C    | ty. 3        | Each                 |
|                          |                          |   |                  |                 |              | Confirmation | m Variance of 1.0000 |
|                          |                          |   |                  |                 |              |              |                      |
|                          | Receive Transfer Cancel  | 1 |                  |                 |              |              |                      |

Figure 12: Checked confirmation box

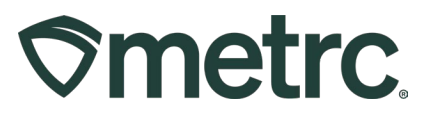

## **Metrc resources**

If you have any questions or need additional support, the following resources are available:

#### **Contact Metrc Support**

By using the new full-service system – Service Cloud – by navigating to <u>Support.Metrc.com</u>, or from the Metrc System, click Support and navigate to support.metrc.com and it will redirect to the portal.

*Please note*: If accessing the portal for the first time, a username (which is established when logging in), the respective state and "Facility license number", and a valid email to set a password are required.

#### Metrc Learn

Metrc Learn has been redesigned to provide users with interactive, educational information on system functionality to expand skillsets and drive workflow efficiencies.

Accessing the new <u>Metrc Learn</u> LMS is simple through multiple convenient locations:

#### From within the Metrc system

• Navigate to the Support area dropdown on the navigational toolbar and select "Sign up for Training" to register.

#### From the Metrc website

• Navigate to your <u>state's partner page</u> and scroll down to the "Metrc's Training Resources" section to find the link.

Also, save the link – *learn.metrc.com* – as a bookmark in your preferred web browser. If you have the existing link saved as a bookmark, please replace it with the new link.